D

i

Welkom op het DISH POS dashboard. In deze handleiding laten we je zien hoe je valuta kunt toevoegen en beheren.

| DISH POS v3.80.0                                         |        | (V) DISH Demo NL 💿                        |             |                                                   | 😚 Dish Support                                      | D dish_nl_video@dish.digital ~                 |
|----------------------------------------------------------|--------|-------------------------------------------|-------------|---------------------------------------------------|-----------------------------------------------------|------------------------------------------------|
| <ul> <li>Minimaliseer menu</li> <li>Dashboard</li> </ul> |        | Dashboard                                 |             |                                                   |                                                     | Toon bedragen inclusief btw                    |
|                                                          | *<br>* | Omzetgegevens van vandaag                 |             |                                                   |                                                     |                                                |
| ्रि Algemeen beheer                                      | ~      | omzet<br>€ 0,00                           | Transacties | Gemiddelde best<br>€ 0,00                         | teding                                              | Open orders                                    |
| Betalen                                                  | *<br>* |                                           |             |                                                   |                                                     | Aantal<br>O<br>Laatst bijgewerkt:              |
|                                                          |        | Omzetdetails<br>— Deze week — Vorige week |             |                                                   |                                                     | 100day at 15.40                                |
|                                                          |        | €100<br>€90<br>€80                        |             | omzet tot vandaag<br>deze week<br>€ 0,00          | omzet tot vandaag<br>vorige week<br>€ 0,00          | omzet totaal<br>vorige week<br>€ 0,00          |
|                                                          |        | €70<br>€60<br>€50                         |             | GEM. BESTEDING TOT VANDAAG<br>DEZE WEEK<br>€ 0,00 | GEM. BESTEDING TOT VANDAAG<br>VORIGE WEEK<br>€ 0,00 | GEM. BESTEDING TOTAAL<br>VORIGE WEEK<br>€ 0,00 |
|                                                          |        | 640<br>630                                |             | TRANSACTIES TOT VANDAAG<br>DEZE WEEK<br>O         | transacties tot vandaag<br>vorige week<br>O         | transacties totaal<br>vorige week<br>O         |
|                                                          |        | €20<br>€10                                |             |                                                   |                                                     |                                                |

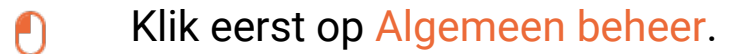

by METRO

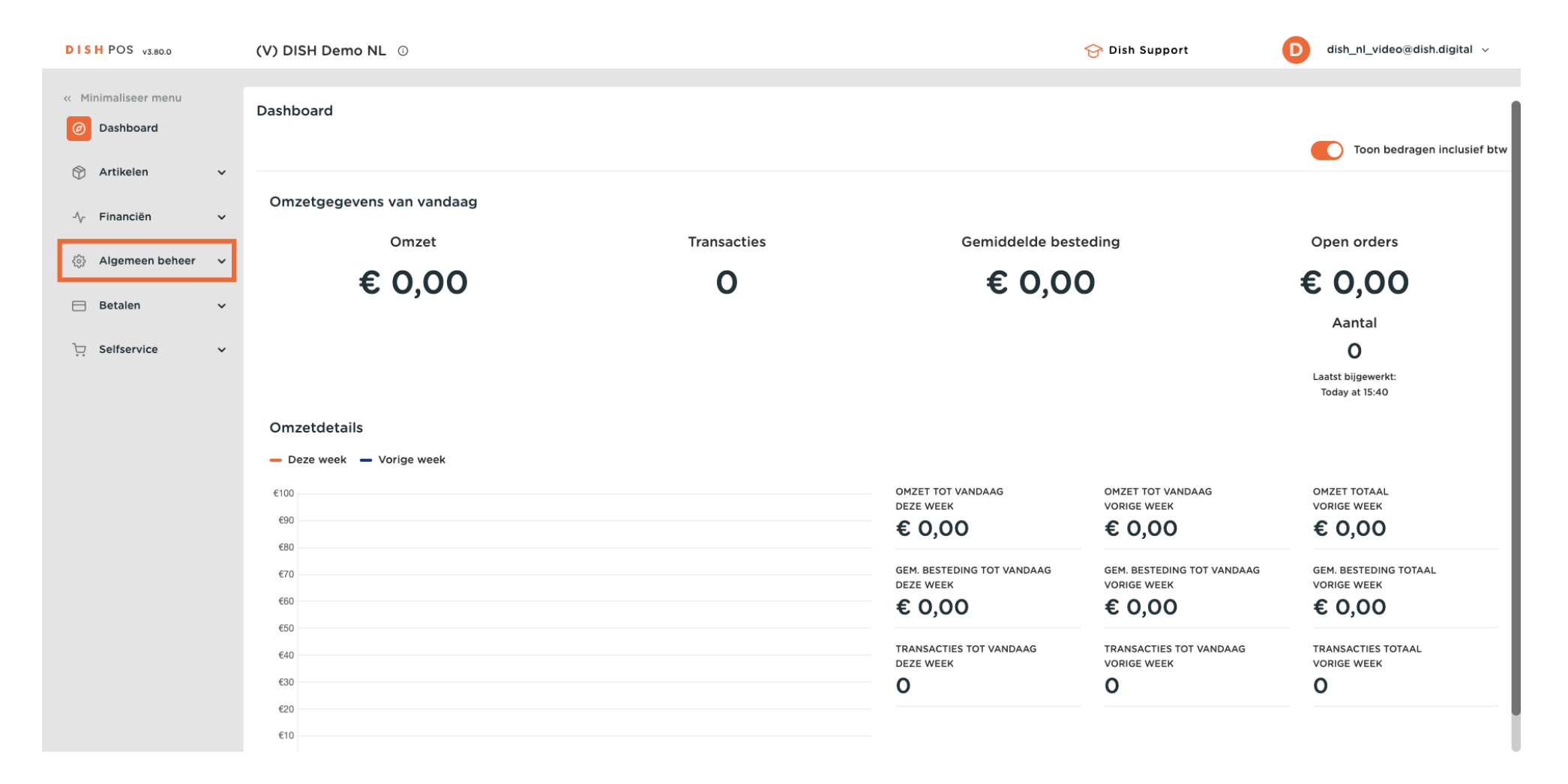

#### Ga dan naar Valuta.

by METRO

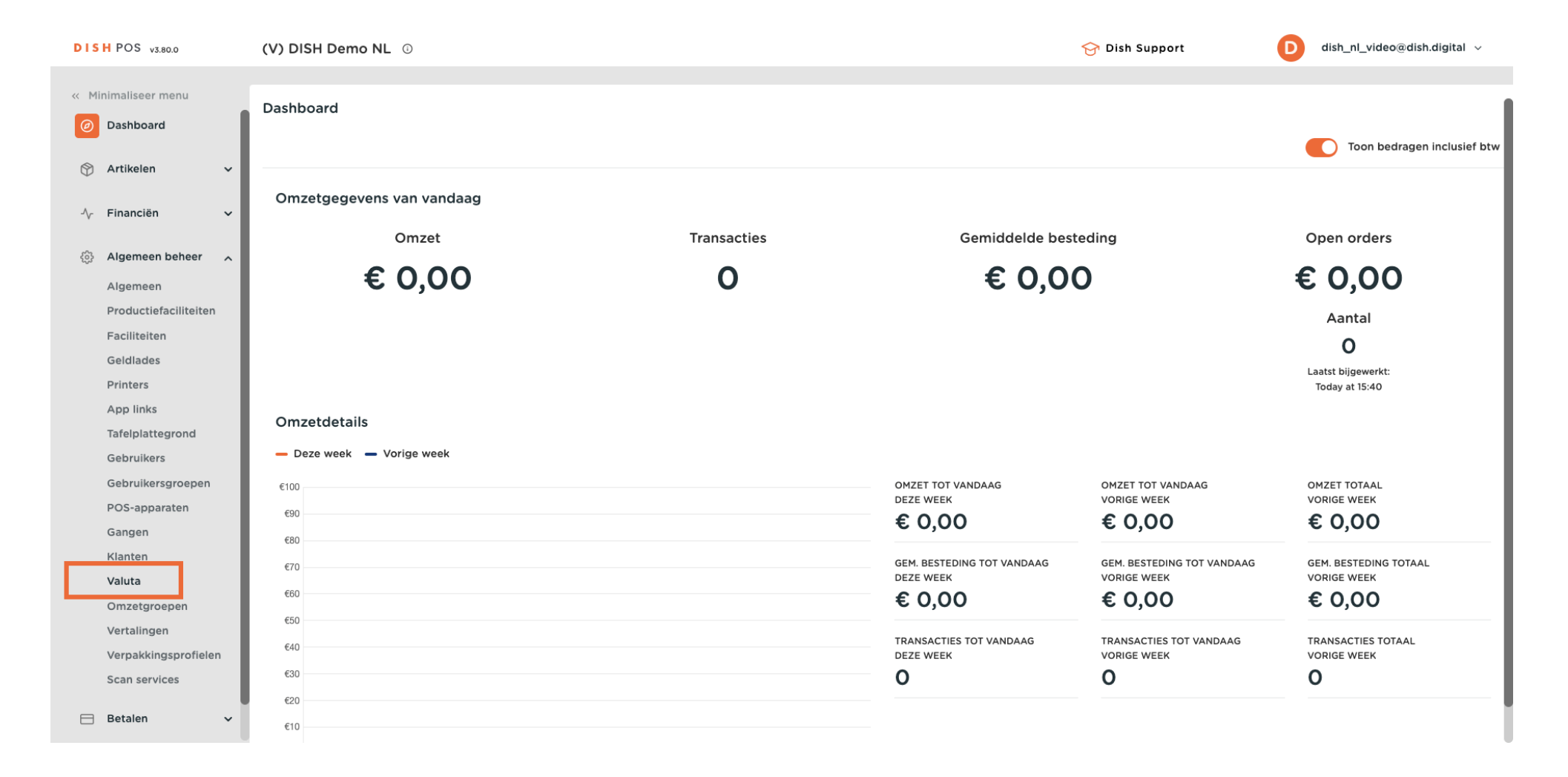

D

## Je bent nu in het overzicht van je valuta's. Om een nieuwe aan te maken, klik je op + Valuta toevoegen.

| DISHPOS v3.80.0                                          | (V) DISH D | emo N | IL © |         |             |                  | 😚 Dish Su                 | upport 🖸            | dish_nl_video@dish.digital $$ |
|----------------------------------------------------------|------------|-------|------|---------|-------------|------------------|---------------------------|---------------------|-------------------------------|
| <ul> <li>Minimaliseer menu</li> <li>Dashboard</li> </ul> | Valuta     |       |      |         |             |                  |                           |                     |                               |
| 💮 Artikelen 🗸 🗸                                          |            | ID    | Naam | Symbool | Wisselkoers | Aantal decimalen | Kleinst mogelijke eenheid | ls standaard valuta | + Valuta toevoegen            |
| -√ Financiën ✓                                           | 0          | #1    | Euro | ¢       | 1.00        | 2                | 0.01                      | Ja                  |                               |
| Algemeen beheer<br>Algemeen                              | <b>/</b> 🗇 | #2    | Euro | €       | 1.00        | 2                | 0.01                      | Nee                 |                               |
| Productiefaciliteiten<br>Faciliteiten                    |            |       |      |         |             |                  |                           |                     |                               |
| Geldlades<br>Printers                                    |            |       |      |         |             |                  |                           |                     |                               |
| App links<br>Tafelplattegrond                            |            |       |      |         |             |                  |                           |                     |                               |
| Gebruikers<br>Gebruikersgroepen                          |            |       |      |         |             |                  |                           |                     |                               |
| POS-apparaten<br>Gangen                                  |            |       |      |         |             |                  |                           |                     |                               |
| Klanten<br>Valuta                                        |            |       |      |         |             |                  |                           |                     |                               |
| Omzetgroepen                                             |            |       |      |         |             |                  |                           |                     |                               |
| Verpakkingsprofielen<br>Scan services                    |            |       |      |         |             |                  |                           |                     |                               |
| 😑 Betalen 🗸 🗸                                            |            |       |      |         |             |                  |                           |                     |                               |

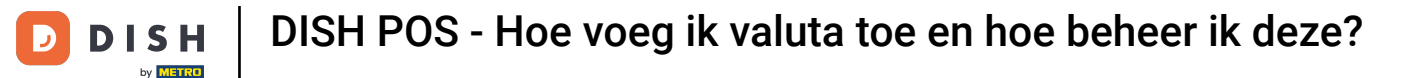

Er wordt een nieuw venster geopend waarin je de informatie van de nieuwe valuta kunt invoeren. Begin met het invoeren van de naam in het betreffende tekstveld.

| DISH POS v3.80.0      | (V) DISH Demo NL 0 |         |             | Valuta toevoegen | Valuta               | $\otimes$ |
|-----------------------|--------------------|---------|-------------|------------------|----------------------|-----------|
| « Minimaliseer menu   | Valuta             |         |             | 🛞 Valuta         | ID Naam              |           |
| (2) Dashboard         |                    |         |             |                  | Nummers/Omschrijving |           |
| 🕎 Artikelen 🗸 🗸       | ID Naam            | Symbool | Wisselkoers |                  | Valuta symbool*      |           |
| -√- Financiën 🗸 ✓     | / #1 Euro          | ¢       | 1.00        |                  | Code*                |           |
| 🚳 Algemeen beheer 🖍   | / 🗊 #2 Euro        | £       | 1.00        |                  | Wisselkoers*         |           |
| Algemeen              |                    |         |             |                  | Aantal decimalen*    |           |
| Faciliteiten          |                    |         |             |                  | Kleinst mogelijke    |           |
| Geldlades<br>Printers |                    |         |             |                  |                      |           |
| App links             |                    |         |             |                  | Identificatie        |           |
| Tafelplattegrond      |                    |         |             |                  | Uw referentie        |           |
| Gebruikers            |                    |         |             |                  | ID                   |           |
| Gebruikersgroepen     |                    |         |             |                  |                      |           |
| POS-apparaten         |                    |         |             |                  |                      |           |
| Gangen                |                    |         |             |                  |                      |           |
| Klanten               |                    |         |             |                  |                      |           |
| Valuta                |                    |         |             |                  |                      |           |
| Omzetgroepen          |                    |         |             |                  |                      |           |
| Vertalingen           |                    |         |             |                  |                      |           |
| Verpakkingsprofielen  |                    |         |             |                  |                      |           |
| Scan services         |                    |         |             |                  |                      |           |
| 😑 Betalen 🗸 🗸         |                    |         |             |                  | Annuleren Opslaa     | in        |

# • Voer vervolgens het valutasymbool in het bijbehorende tekstveld in.

| DISH POS v3.80.0                | (V) DISH Demo NL 💿 | Valuta toevoegen | Valuta 🛞             |
|---------------------------------|--------------------|------------------|----------------------|
| Minimaliseer menu     Dashboard | Valuta             | 🔅 Valuta         | ID Naam* Euro        |
| e Basilbourd                    |                    |                  | Nummers/Omschrijving |
| 🕎 Artikelen 🗸 🗸                 | ID Naam Sumbool    | Wiscelkoors      | Valuta symbool*      |
| -√ Financiën 🗸                  | ib Hadin Symboli   | WISSERVETS       |                      |
|                                 |                    | 1.00             | Code"                |
| Algemeen beheer                 |                    | 1.00             | Wisselkoers*         |
| Algemeen                        |                    |                  | Aantal decimalen*    |
| Productiefaciliteiten           |                    |                  |                      |
| Geldlades                       |                    |                  | eenheid°             |
| Printers                        |                    |                  | Identificatio        |
| App links                       |                    |                  |                      |
| Tafelplattegrond                |                    |                  | Uw referentie        |
| Gebruikers                      |                    |                  | ID                   |
| Gebruikersgroepen               |                    |                  |                      |
| POS-apparaten                   |                    |                  |                      |
| Gangen                          |                    |                  |                      |
| Valuta                          |                    |                  |                      |
| Omzetgroepen                    |                    |                  |                      |
| Vertalingen                     |                    |                  |                      |
| Verpakkingsprofielen            |                    |                  |                      |
| Scan services                   |                    |                  |                      |
| 😑 Betalen 🗸 🗸                   |                    |                  | Annuleren Opsiaan    |

## En voer daarna de valutacode in het bijbehorende tekstveld in.

D

| DISH POS v3.80.0                | (V) DISH Demo NL 💿  | Valuta toevoegen | Valuta 🛞                      |
|---------------------------------|---------------------|------------------|-------------------------------|
| Minimaliseer menu     Dashboard | Valuta              | l Valuta         | ID Naam <sup>*</sup> Euro     |
| e Dashboard                     |                     |                  | Nummers/Omschrijving          |
| 🕎 Artikelen 🗸 🗸                 | ID Naam Symbool V   | Visselkoers      | Valuta symbool*               |
| -\ <sub>/</sub> - Financiën ✓   |                     |                  | Code*                         |
| 🚯 Algemeen beheer 🔥             | #I EUro E I.        |                  | Wisselkoers*                  |
| Algemeen                        | // iii #2 Euro € 1. | .00              | Aantal decimalen*             |
| Productiefaciliteiten           |                     |                  |                               |
| Geldlades                       |                     |                  | Kleinst mögelijke<br>eenheid° |
| Printers                        |                     |                  | Identificatie                 |
| App links                       |                     |                  | Llw referentie                |
| Gebruikers                      |                     |                  |                               |
| Gebruikersgroepen               |                     |                  | ID                            |
| POS-apparaten                   |                     |                  |                               |
| Gangen<br>Klanten               |                     |                  |                               |
| Valuta                          |                     |                  |                               |
| Omzetgroepen                    |                     |                  |                               |
| Vertalingen                     |                     |                  |                               |
| Scan services                   |                     |                  |                               |
| 😑 Betalen 🗸 🗸                   |                     |                  | Annuleren Opslaan             |

## • Voer vervolgens de wisselkoers in het overeenkomstige veld in.

| DISHPOS v3.80.0                 | (V) DISH Demo NL 0 |                     | Valuta toevoegen | Valuta                        | $\otimes$ |
|---------------------------------|--------------------|---------------------|------------------|-------------------------------|-----------|
| Minimaliseer menu     Dashboard | Valuta             |                     | 🚳 Valuta         | ID Naam <sup>*</sup> Euro     |           |
| Dashboard                       |                    |                     |                  | Nummers/Omschrijving          |           |
| 🕎 Artikelen 🗸 🗸                 | ID Naam            | Symbool Wisselkoers |                  | Valuta symbool*               |           |
| -\ <sub>ℓ</sub> Financiën ✓     |                    |                     |                  | Code* EUR                     |           |
| 🚱 Algemeen beheer 🔥             | #1 Euro            | € 1.00              |                  | Wisselkoers*                  |           |
| Algemeen                        | #2 Euro            | € 1.00              |                  | Aprial decimales*             |           |
| Productiefaciliteiten           |                    |                     |                  |                               |           |
| Geldlades                       |                    |                     |                  | Kleinst mogelijke<br>eenheid® |           |
| Printers                        |                    |                     |                  | Identificatie                 |           |
| App links                       |                    |                     |                  | Uw referentie                 |           |
| Gebruikers                      |                    |                     |                  |                               |           |
| Gebruikersgroepen               |                    |                     |                  |                               |           |
| POS-apparaten                   |                    |                     |                  |                               |           |
| Klanten                         |                    |                     |                  |                               |           |
| Valuta                          |                    |                     |                  |                               |           |
| Omzetgroepen                    |                    |                     |                  |                               |           |
| Vertalingen                     |                    |                     |                  |                               |           |
| Scan services                   |                    |                     |                  |                               |           |
| 🗖 Betalen 🗸 🗸                   |                    |                     |                  | Annuleren Opsla               | aan       |

D

Bepaal daarna hoeveel decimalen beschikbaar zullen zijn door dit in het overeenkomstige veld in te voeren.

| DISH POS v3.80.0                                         | (V) DISH Demo NL 0 |                     | Valuta toevoegen | Valuta 🛞                  |
|----------------------------------------------------------|--------------------|---------------------|------------------|---------------------------|
| <ul> <li>Minimaliseer menu</li> <li>Dashboard</li> </ul> | Valuta             |                     | 🛞 Valuta         | ID Naam <sup>*</sup> Euro |
| 0                                                        |                    |                     |                  | Nummers/Omschrijving      |
| 🕎 Artikelen 🗸 🗸                                          |                    |                     |                  | Valuta symbool"           |
| Einanciön                                                | ID Naam            | Symbool Wisselkoers |                  |                           |
| -γ Tinancien ♥                                           | / #1 Euro          | € 1.00              |                  | Code* EUR                 |
| 😥 Algemeen beheer 🖍                                      | // Ⅲ #2 Euro       | € 1.00              |                  | Wisselkoers* 1            |
| Algemeen                                                 |                    |                     |                  | Aantal decimalen*         |
| Productiefaciliteiten                                    |                    |                     |                  |                           |
| Faciliteiten                                             |                    |                     |                  | Kleinst mogelijke         |
| Geldlades                                                |                    |                     |                  | eennerd                   |
| Printers                                                 |                    |                     |                  | Identificatie             |
| App links                                                |                    |                     |                  |                           |
| Tafelplattegrond                                         |                    |                     |                  | Uw referentie             |
| Gebruikers                                               |                    |                     |                  | ID                        |
| Gebruikersgroepen                                        |                    |                     |                  |                           |
| POS-apparaten                                            |                    |                     |                  |                           |
| Gangen                                                   |                    |                     |                  |                           |
| Klanten                                                  |                    |                     |                  |                           |
| Valuta                                                   |                    |                     |                  |                           |
| Omzetgroepen                                             |                    |                     |                  |                           |
| Vertalingen                                              |                    |                     |                  |                           |
| Verpakkingsprofielen                                     |                    |                     |                  |                           |
| Scan services                                            |                    |                     |                  |                           |
| 🖯 Betalen 🗸 🗸                                            |                    |                     |                  | Annuleren Opslaan         |

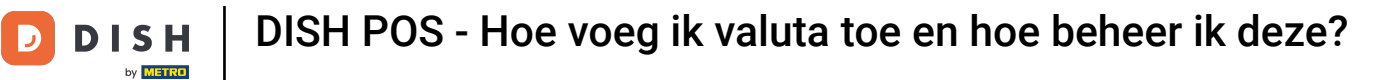

Bepaal ten slotte de kleinst mogelijke eenheid voor deze valuta door het overeenkomstige veld te gebruiken.

| DISH POS v3.80.0                                         | (V) DISH Demo NL 💿 |                     | Valuta toevoegen | Valuta 🛞                      |
|----------------------------------------------------------|--------------------|---------------------|------------------|-------------------------------|
| <ul> <li>Minimaliseer menu</li> <li>Dashboard</li> </ul> | Valuta             |                     | 🛞 Valuta         | ID Naam <sup>*</sup> Euro     |
| <u> </u>                                                 |                    |                     |                  | Nummers/Omschrijving          |
| 🕎 Artikelen 🗸 🗸                                          | ID Norm            | Sumbool             |                  | Valuta svmbool* €             |
| -\- Financiën ✓                                          | ID Naam            | Symbool Wisselkoers |                  |                               |
| •                                                        | / #1 Euro          | € 1.00              |                  | Code* EUR                     |
| ligemeen beheer 🔥                                        | / 🗊 #2 Euro        | € 1.00              |                  | Wisselkoers* 1                |
| Algemeen                                                 |                    |                     |                  | Aantal decimalen* 2           |
| Productiefaciliteiten                                    |                    |                     |                  |                               |
| Faciliteiten                                             |                    |                     |                  | Kleinst mogelijke<br>eenheid* |
| Geldlades                                                |                    |                     |                  |                               |
| Printers                                                 |                    |                     |                  | Identificatie                 |
| App links                                                |                    |                     |                  |                               |
| Tatelplattegrond                                         |                    |                     |                  | ow reference                  |
| Gebruikers                                               |                    |                     |                  | ID                            |
| Gebruikersgroepen                                        |                    |                     |                  |                               |
| POS-apparaten                                            |                    |                     |                  |                               |
| Klanten                                                  |                    |                     |                  |                               |
| Valuta                                                   |                    |                     |                  |                               |
| Omzetgroepen                                             |                    |                     |                  |                               |
| Vertalingen                                              |                    |                     |                  |                               |
| Verpakkingsprofielen                                     |                    |                     |                  |                               |
| Scan services                                            |                    |                     |                  |                               |
| 🗖 Betalen 🗸 🗸                                            |                    |                     |                  | Annuleren Opslaan             |

#### Sodra je alle informatie hebt ingesteld, klik je op Opslaan om de wijzigingen toe te passen.

| DISH POS v3.80.0                      | (V) DISH Demo NL 0 |                     | Valuta toevoegen | Valuta                        | $\otimes$ |
|---------------------------------------|--------------------|---------------------|------------------|-------------------------------|-----------|
| Minimaliseer menu     Dashboard       | Valuta             |                     | ô Valuta         | ID Naam                       | * Euro    |
|                                       |                    |                     |                  | Nummers/Omschrijving          |           |
| Artikelen                             | ID Naam            | Symbool Wisselkoers |                  | Valuta symbool*               | £         |
| -\ <sub>/</sub> - Financiën ✓         | / #1 Euro          | € 1.00              |                  | Code*                         | EUR       |
| 🏟 Algemeen beheer 🦷                   | / 🗇 #2 Euro        | € 1.00              |                  | Wisselkoers*                  | 1         |
| Algemeen<br>Productiefaciliteiten     |                    |                     |                  | Aantal decimalen*             | 2         |
| Faciliteiten                          |                    |                     |                  | Kleinst mogelijke<br>eenheid* | 0.01      |
| Geldlades Printers                    |                    |                     |                  | Identificatie                 |           |
| App links                             |                    |                     |                  | llw referentie                |           |
| Gebruikers                            |                    |                     |                  |                               |           |
| Gebruikersgroepen                     |                    |                     |                  |                               |           |
| POS-apparaten<br>Gangen               |                    |                     |                  |                               |           |
| Klanten                               |                    |                     |                  |                               |           |
| Valuta<br>Omzetgroepen                |                    |                     |                  |                               |           |
| Vertalingen                           |                    |                     |                  |                               |           |
| Verpakkingsprofielen<br>Scan services |                    |                     |                  |                               |           |
| 🗄 Betalen 🗸 🗸                         |                    |                     |                  | Annuleren                     | Opslaan   |

i

#### Dat was het. Je hebt de tutorial voltooid en weet nu hoe je valuta kunt toevoegen en beheren.

| DISHPOS v3.80.0                                                                                                    |        | (V) DISH | Demo N | IL 🗊 |         |             |                  | 😚 Dish Su                 | ipport              | D | dish_nl_video@dish.digital |
|----------------------------------------------------------------------------------------------------|--------|----------|--------|------|---------|-------------|------------------|---------------------------|---------------------|---|----------------------------|
| <ul> <li>Minimaliseer menu</li> <li>Dashboard</li> </ul>                                                                                                    |        | Valuta   |        |      |         |             |                  |                           |                     |   | + Valuta toevoegen         |
| S Artikelen √ Financiën                                                                                                    | ×<br>× |          | ID     | Naam | Symbool | Wisselkoers | Aantal decimalen | Kleinst mogelijke eenheid | ls standaard valuta |   |                            |
|                                                                                                    | - 1    | 0        | #1     | Euro | €       | 1.00        | 2                | 0.01                      | Ja                  |   |                            |
| Algemeen beneer                                                                                                    | ^      | <b>/</b> | #2     | Euro | €       | 1.00        | 2                | 0.01                      | Nee                 |   |                            |
| Productiefaciliteite<br>Faciliteiten<br>Geldlades<br>Printers<br>App links<br>Tafelplattegrond<br>Gebruikers<br>Gebruikers<br>Gebruiker<br>Gebruiker<br>Geb | n      |          | #3     | Euro | £       | 1.00        | 2                | 0.01                      | Nee                 |   |                            |
| 😑 Betalen                                                                                                    | ~      |          |        |      |         |             |                  |                           |                     |   |                            |

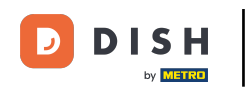

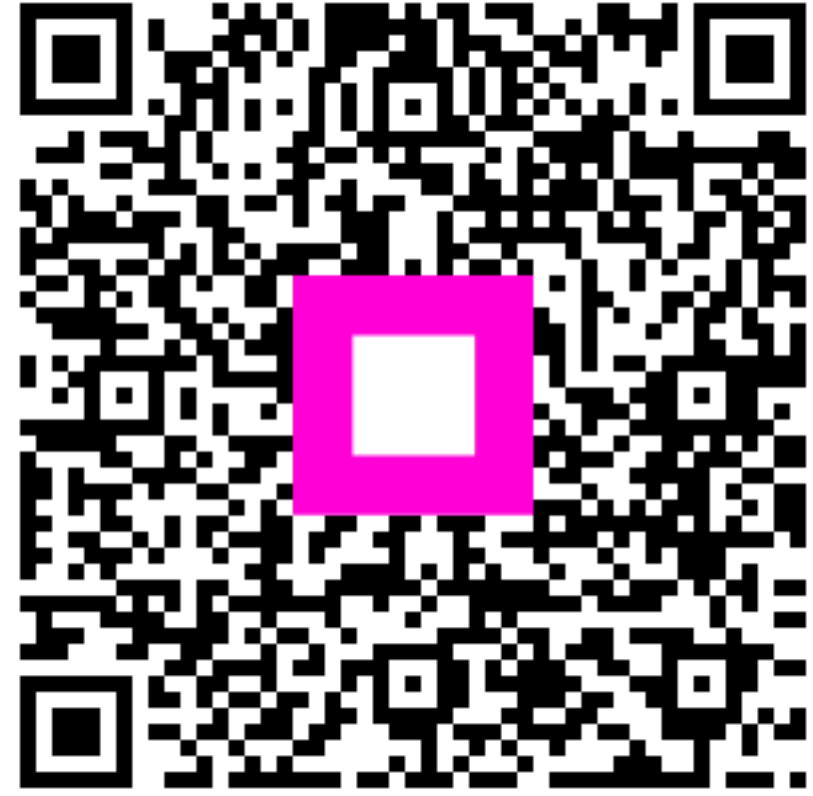

Scan om naar de interactieve speler te gaan